# de-13. SQL 総合演習, トラン ザクション

(データベース演習)

URL: https://www.kkaneko.jp/cc/de/index.html

金子邦彦

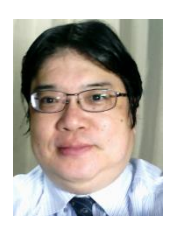

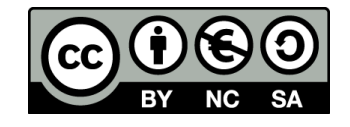

アウトライン

| 番号   | 項目                                            |
|------|-----------------------------------------------|
| 13-1 | 演習① SQL によるテーブル定義                             |
| 13-2 | 演習② SQL によるレコード挿入, トラン<br>ザクション, ロールバック, コミット |
| 13-3 | 演習③ SQL による問い合わせ                              |
| 13-4 | 演習④ SQL による結合                                 |

各自、資料を読み返したり、課題に取り組んだりも行う

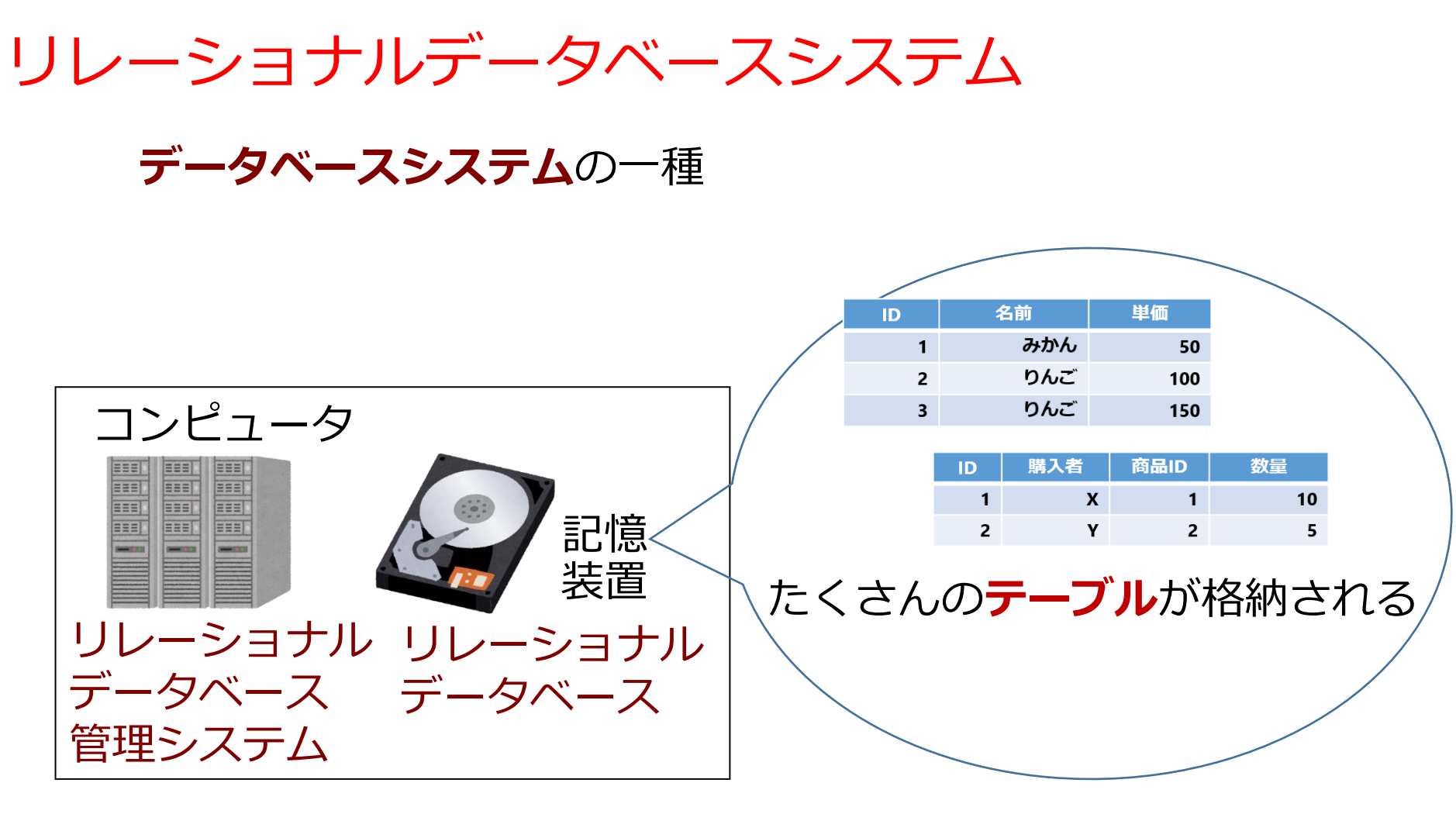

あわせて **リレーショナルデータベースシステム**  SQL

# • SQL は、**リレーショナルデータベースシステム**の さまざまな機能を使える言語

# 問い合わせ(クエリ)、

# テーブル定義、

その他の操作

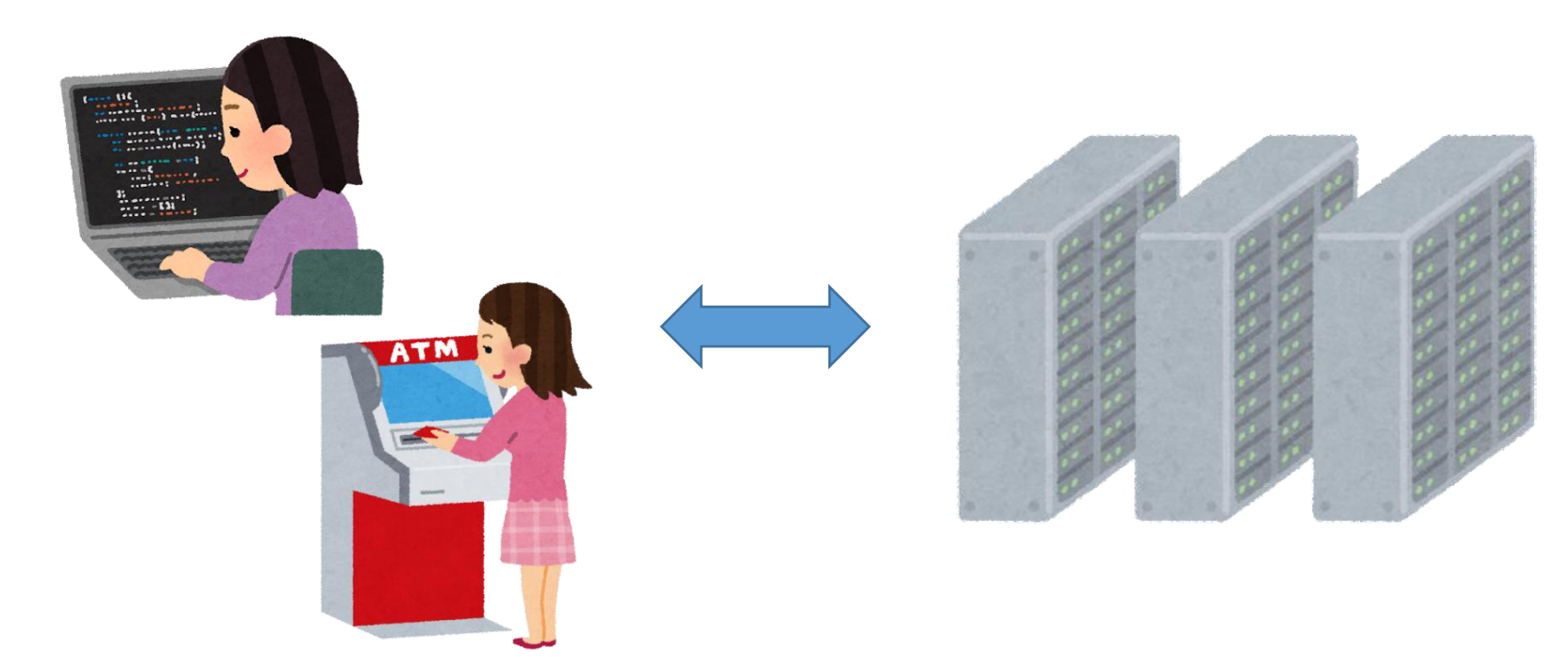

SQL による問い合わせ(クエリ)の例

- ① SELECT \* FROM 商品;
- ② SELECT 名前, 単価 FROM 商品;
- ③ SELECT 名前, 単価 FROM 商品 WHERE 単価 > 80;
- ④ SELECT 受講者, COUNT(\*) FROM 成績 GROUP BY 受講者;
- ⑤ SELECT \* FROM 米国成人調査データ ORDER BY 年齢;
- **6** SELECT \* FROM T, S;
- **7** SELECT \* FROM T, S WHERE a = b;

# テーブル定義

**リレーショナルデータベースのテーブル定義**は,

- ・テーブル名
- ・各属性の<mark>属性名</mark>
- ・各属性のデータ型

<u>など</u>を定義すること.

**主キー**の指定 (primary key) を行う場合があ る.参照整合性制約などの<mark>制約</mark>の指定を行う 場合がある

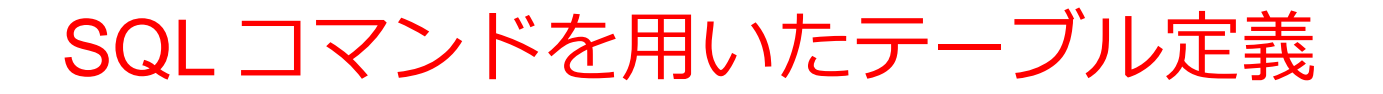

#### ■ SQLite システムの場合

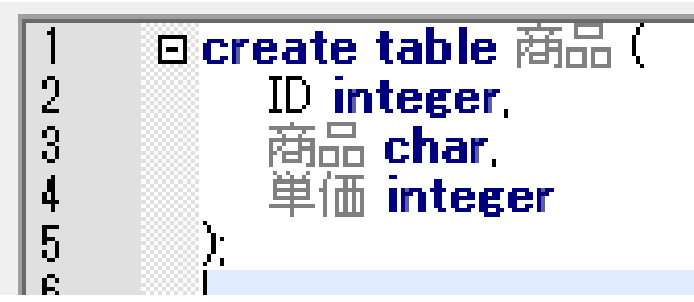

■ マイクロソフト Access の場合

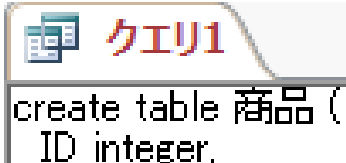

商品名 char, 単価 integer ノフト Access

テーブル名:**商品** 

属性名とデータ型 ID INTEGER 商品 CHAR 単価 INTEGER

7

属性のデータ型

| Access の主なデータ<br>型 | SQL のキーワー<br>ド |               |
|--------------------|----------------|---------------|
|                    | NULL           | 空値            |
| 短いテキスト             | CHAR           | 文字列           |
| 長いテキスト             | TEXT           | 文字列           |
| 数値                 | INTEGER, REAL  | 整数や浮動小数<br>点数 |
| 日付/時刻              | DATETIME       | 日付や時刻など       |
| Yes/No             | BIT, BOOL      | ブール値          |

※ 整数は INTEGER, 浮動小数点数(小数付きの数)は REAL
 ※ 短いテキストは半角 255文字分までが目安
 それ以上になる可能性があるときは長いテキスト

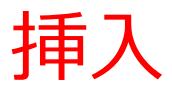

テーブルT

テーブルT

| 名前 | 昼食       | 料金 | 名前 | 昼食     | 料金  |
|----|----------|----|----|--------|-----|
|    |          |    | А  | そば     | 250 |
|    |          |    | В  | カレーライス | 400 |
|    | 」        |    | С  | カレーライス | 400 |
|    | <u> </u> |    | D  | うどん    | 250 |

### 〇実行例(テーブル定義,3行の挿入,確認)

| 1 | create table T(名前 text,              | 昼食 text, 料金 integer);   |
|---|--------------------------------------|-------------------------|
| 2 | <pre>insert into T values('A',</pre> | 'そば', 250);             |
| 3 | <pre>insert into T values('B',</pre> | 'カレーライス' <b>,</b> 400); |
| 4 | <pre>insert into T values('C',</pre> | 'カレーライス' <b>,</b> 400); |
| 5 | <pre>insert into T values('D',</pre> | 'うどん', 250);            |
| 6 | <pre>select * from T;</pre>          |                         |
|   |                                      |                         |
|   |                                      |                         |

| 名前 | 昼食   | 料金  |     |  |
|----|------|-----|-----|--|
| А  | そば   | 250 |     |  |
| В  | カレーラ | イス  | 400 |  |
| С  | カレーラ | イス  | 400 |  |
| D  | うどん  | 250 |     |  |

トランザクション

- ・データベースを扱うプログラムは、普通のプログラムと違う
- A: 作業途中の結果をそのまま残さない
- C: データベースの異状を防ぐ仕組み
- I: データベースを複数人が同時使用できる.
- D: 作業が完了したら,そのデータは残る
- ・特性 A, C, I, D を持つプログラムのことをトランザクション
   と呼んだりする
- ロールバック : データベースを<u>トランザクション開始時点に</u> <u>戻す</u>
- コミット: <u>トランザクションの正常終了</u>

# トランザクションの開始,ロールバック,コミット

・<u>MySQL</u>でのトランザクションの開始 start transaction

※ 他のシステムでは「begin transaction」となることも ある

- ・<u>ロールバック(データベースをトランザクション開始時点</u>
   <u>に戻す)</u>
   rollback
- ・<u>コミット(トランザクションの正常終了)</u> commit

### ロールバック (rollback) のイメージ 操作1、操作2、操作3 と操作していて、 最初に戻したくなったら・ rollback コマンド start transaction 操作1 データベース管理 操作2 システム 操作3 rollback

# Paiza.IO の使い方 ① ウェブブラウザを起動する

② 次の URL を開く <u>https://paiza.io/</u>

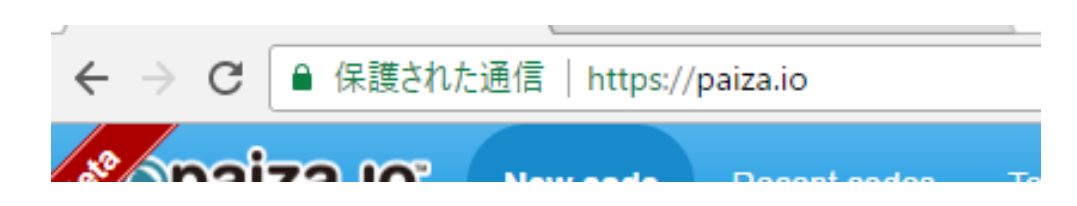

③ もし,表示が英語になっていたら,**日本語**に切り 替える

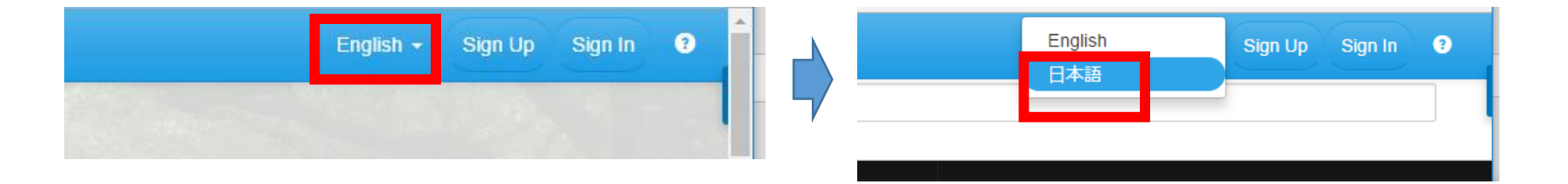

### ④「コード作成を試してみる」をクリック

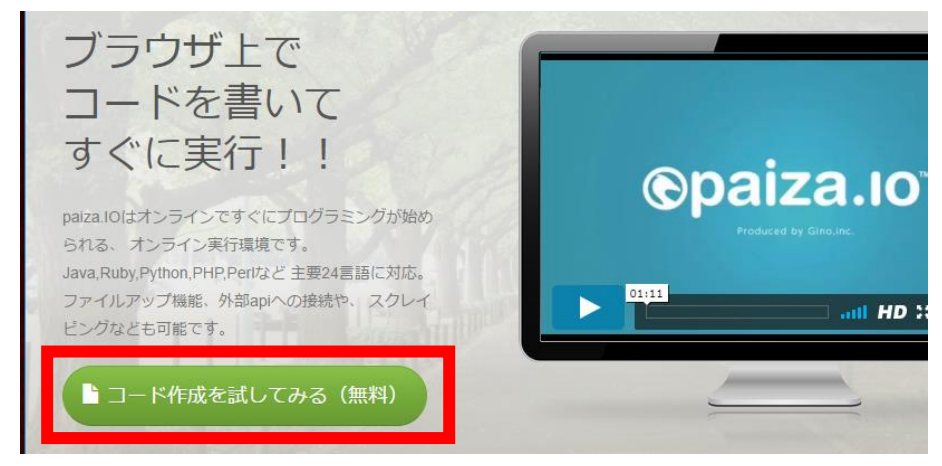

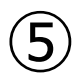

### 「MySQL」を選ぶ (左上のボタンをクリックするとメニューが出る)

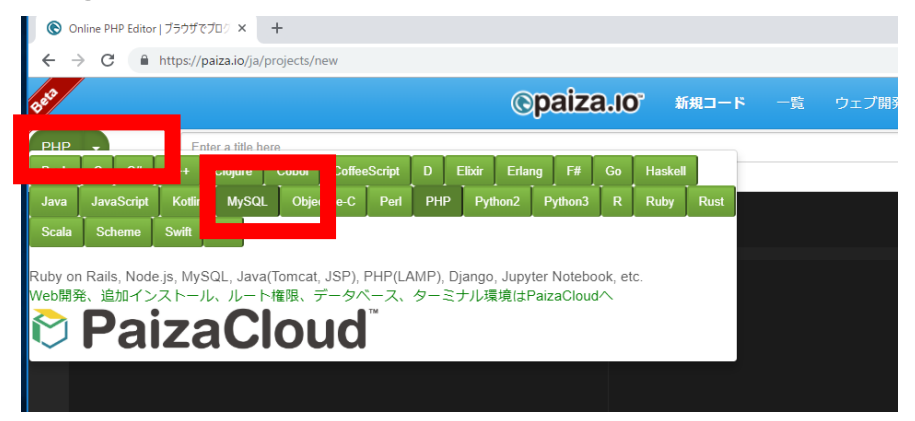

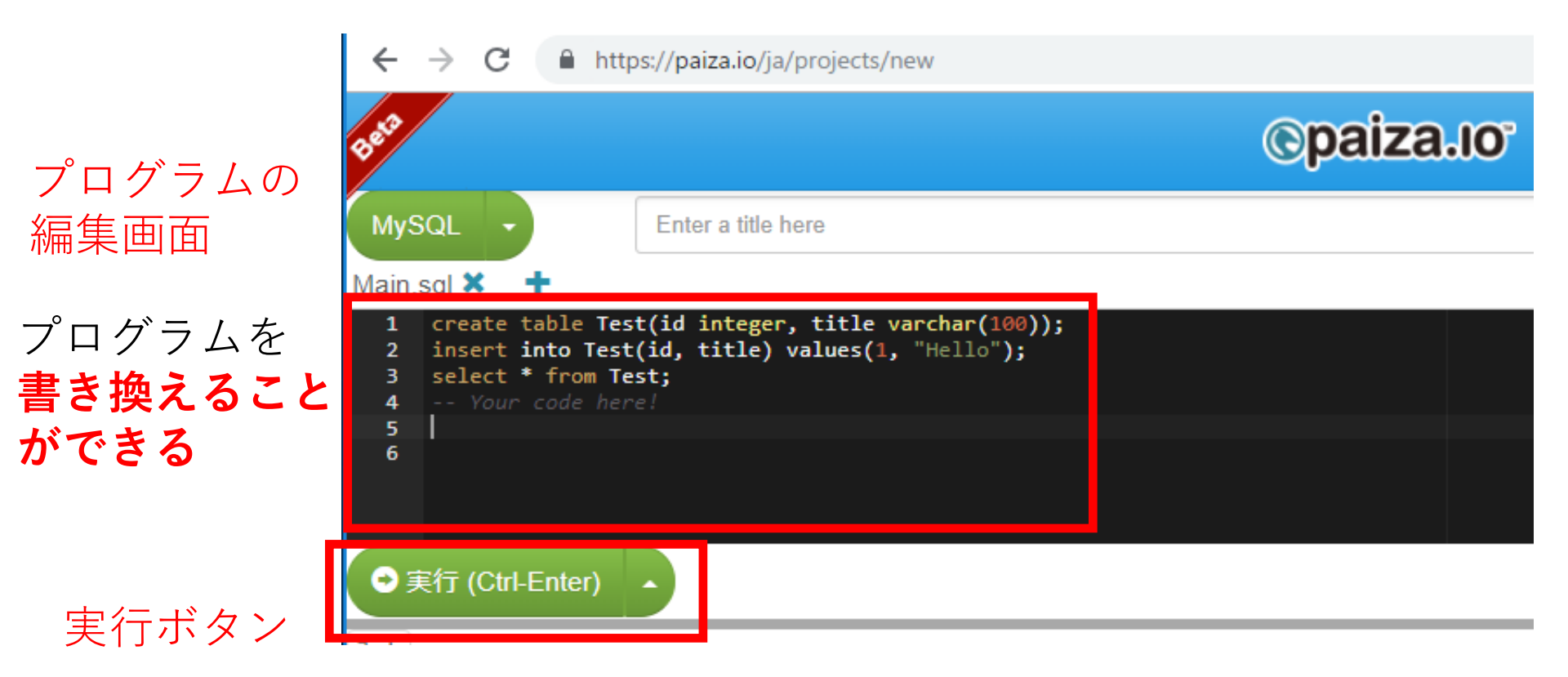

### **編集画面**を確認する。 すでに、**SQL が入っている**が、使わないので**消す**。

IVIMII.

| 1 | <pre>create table Test(id integer, title varchar(100));</pre> |
|---|---------------------------------------------------------------|
| 2 | <pre>insert into Test(id, title) values(1, "Hello");</pre>    |
| 3 | <pre>select * from Test;</pre>                                |
| 4 | Your code here!                                               |
| 5 |                                                               |
| 6 |                                                               |

# 13-1. 演習① SQL によるテー ブル定義

いまから作成するテーブル products

| id | name   | type   | price | at                  |
|----|--------|--------|-------|---------------------|
| 1  | apple  | red    | 100   | 2023-01-06 02:31:54 |
| 2  | apple  | yellow | 200   | 2023-01-06 02:31:54 |
| 3  | orange | orange | 300   | 2023-01-06 02:31:54 |
| 整数 | テキスト   | テキスト   | 整数    | 日時                  |

↑ 実行した日時を格納する(世界標準時.9時間の時差)

- ・テキスト(文字属性)には TEXT を使用
- ・ 整数には INTEGER を使用
- ・日時には DATETIME を使用

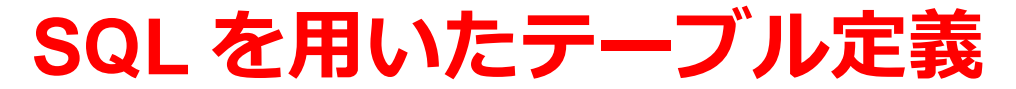

### 【SQL プログラム】

create table products (
 id integer primary key,
 name text,
 type text,
 price integer,
 at datetime
) engine = innoDB;

実行し, エラーが表示されないことを 確認せよ(プログラムを消さないこと)

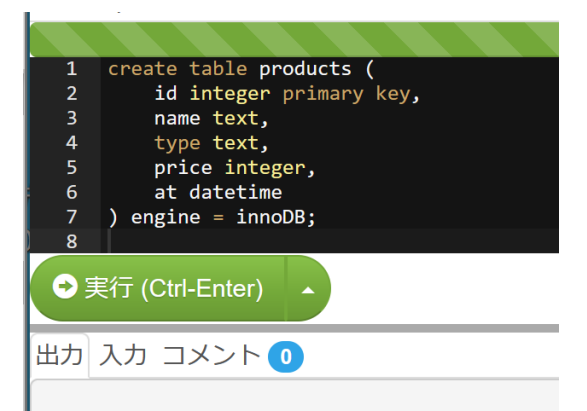

データ型

空値 NULL テキスト(文字属性) char, text

数値 integer, real 日付や時刻 datetime

ゴール値 bool など

primary key

**主キー**の指定

engine = innoDB

MySQL で制約の機能を使いたいときC

# 13-2. 演習② SQL によるレコー ド挿入, トランザクション, ロールバック, コミット

# **SQL を用いた行の挿入** 【SQL プログラム】 次のプログラムを<u>書き加える</u>

insert into products values(1, 'apple', 'red', 100, now());
insert into products values(2, 'apple', 'yellow', 200, now());
insert into products values(3, 'orange', 'orange', 300, now());
select \* from products;

次ページに続く

レコード(行)の挿入 insert into, values 現在日時の取得 now

# SQL を用いた行の挿入

#### 実行し,結果を確認せよ(プログラムを消さないこと)

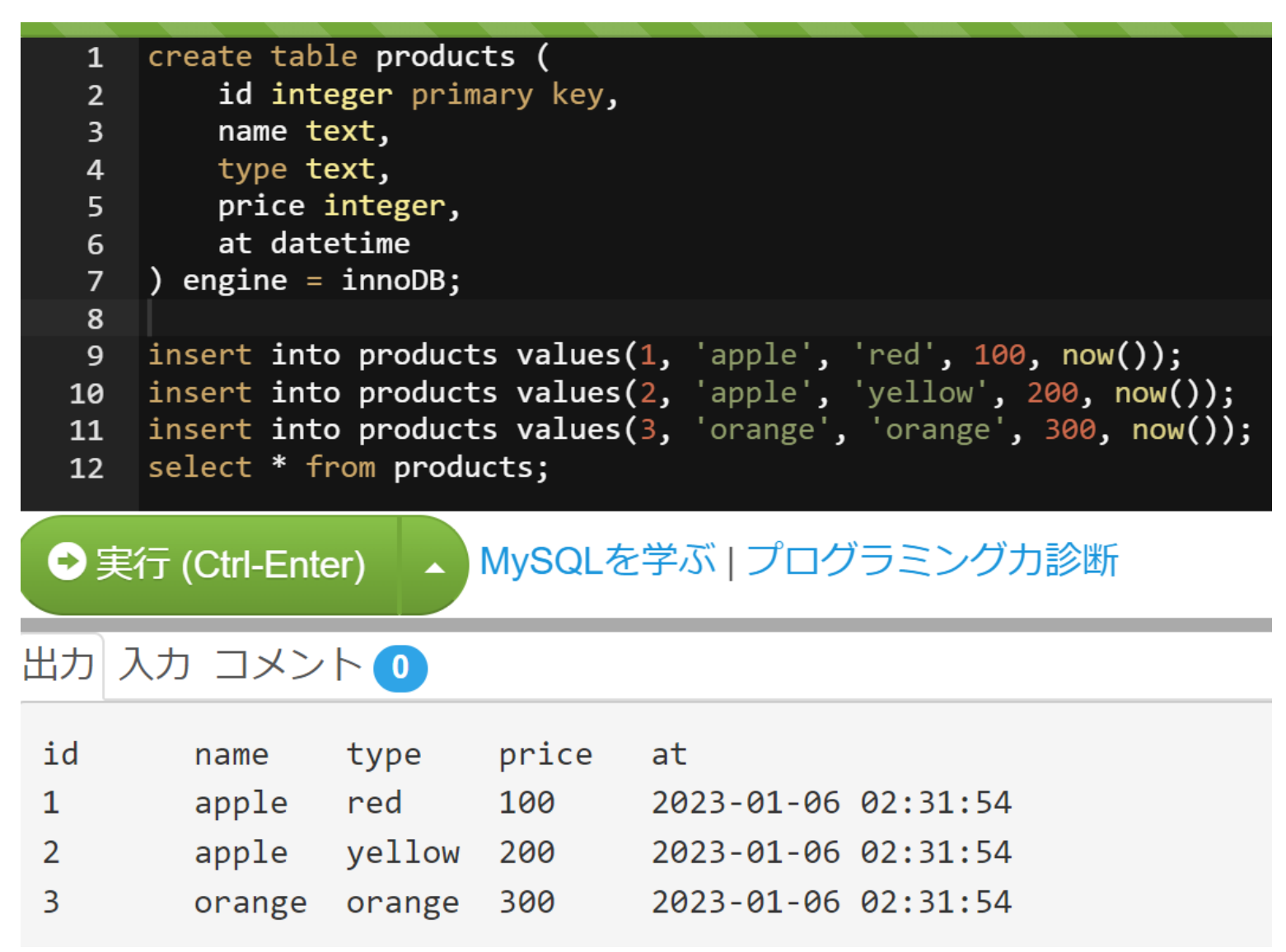

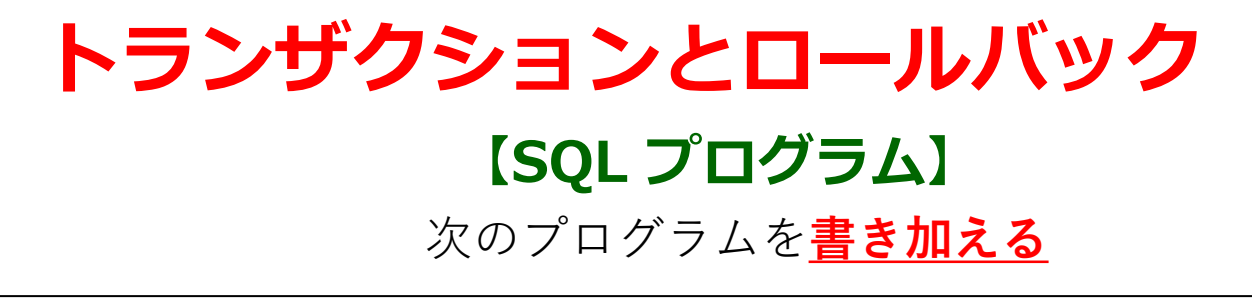

start transaction;

insert into products values(4, 'melon', 'green', 500, now());
select \* from products;

rollback;

select \* from products;

<u>MySQL</u>でのトランザクションの開始 start transaction ロールバック rollback コミット(トランザクションの正常終了) commit 22

# トランザクションとロールバック

#### 実行し,結果を確認せよ(プログラムを消さないこと)

| 1      | create table products (                                                    |
|--------|----------------------------------------------------------------------------|
| -<br>- | id integen primary key                                                     |
| 2      | iu inceger primary key,                                                    |
| 3      | name text,                                                                 |
| 4      | type text,                                                                 |
| 5      | price integer,                                                             |
| 6      | at datetime                                                                |
| 7      | ) engine = innoDB;                                                         |
| 8      |                                                                            |
| 9      | <pre>insert into products values(1, 'apple', 'red', 100, now());</pre>     |
| 10     | <pre>insert into products values(2, 'apple', 'yellow', 200, now());</pre>  |
| 11     | <pre>insert into products values(3, 'orange', 'orange', 300, now());</pre> |
| 12     | <pre>select * from products;</pre>                                         |
| 13     |                                                                            |
| 14     | start transaction;                                                         |
| 15     | <pre>insert into products values(4, 'melon', 'green', 500, now());</pre>   |
| 16     | <pre>select * from products;</pre>                                         |
| 17     | rollback;                                                                  |
| 18     | <pre>select * from products;</pre>                                         |
| 19     |                                                                            |

●実行 (Ctrl-Enter) ▲ MySQLを学ぶ | プログラミングカ診断

#### 出力入力コメント ①

| id | name   | type   | price | at                |    |
|----|--------|--------|-------|-------------------|----|
| 1  | apple  | red    | 100   | 2023-01-06 02:35: | 07 |
| 2  | apple  | yellow | 200   | 2023-01-06 02:35: | 07 |
| 3  | orange | orange | 300   | 2023-01-06 02:35: | 07 |
| id | name   | type   | price | at                |    |
| 1  | apple  | red    | 100   | 2023-01-06 02:35: | 07 |
| 2  | apple  | yellow | 200   | 2023-01-06 02:35: | 07 |
| 3  | orange | orange | 300   | 2023-01-06 02:35: | 07 |
| 4  | melon  | green  | 500   | 2023-01-06 02:35: | 07 |
| id | name   | type   | price | at                |    |
| 1  | apple  | red    | 100   | 2023-01-06 02:35: | 07 |
| 2  | apple  | yellow | 200   | 2023-01-06 02:35: | 07 |
| 3  | orange | orange | 300   | 2023-01-06 02:35: | 07 |

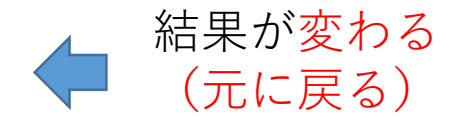

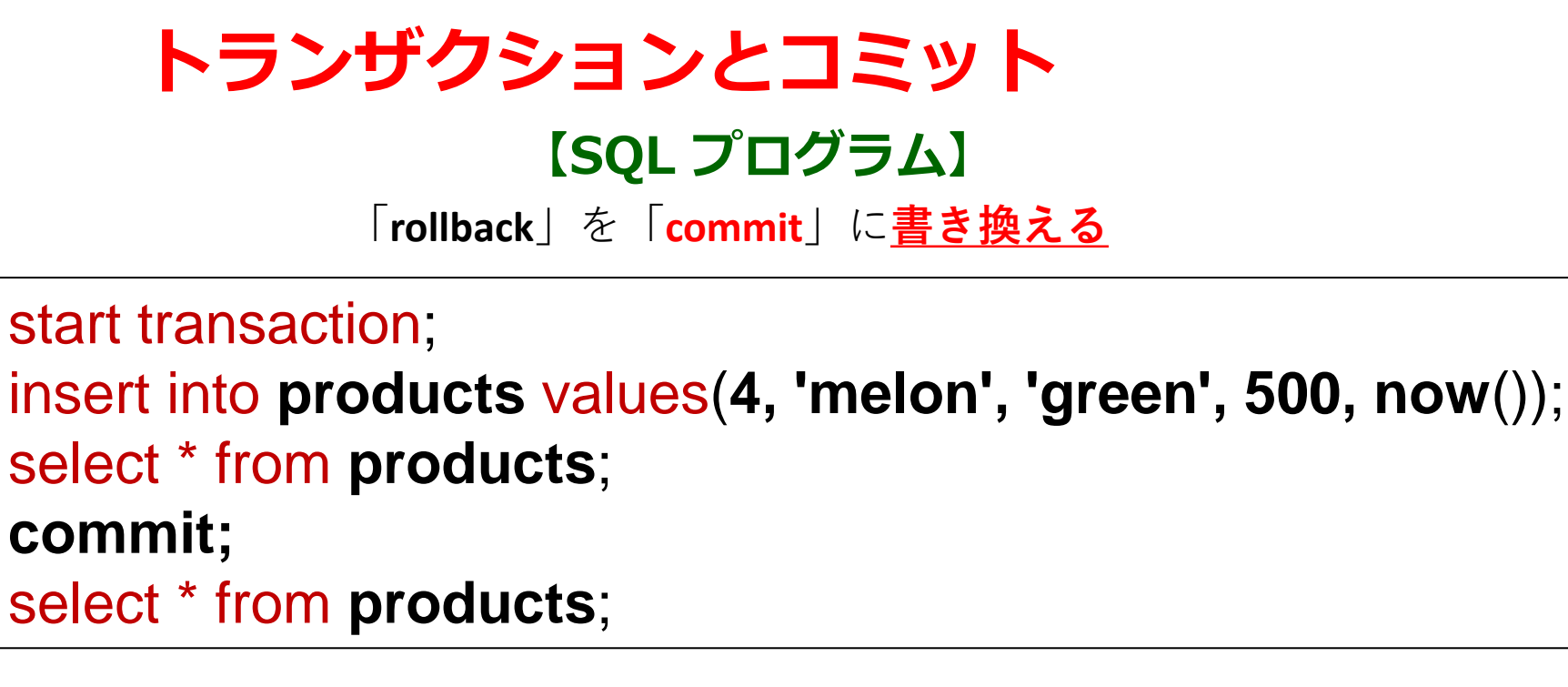

<u>MySQL</u>でのトランザクションの開始 start transaction ロールバック rollback コミット(トランザクションの正常終了) commit 2

# トランザクションとコミット

#### 実行し,結果を確認せよ(プログラムを消さないこと)

create table products ( 1 id integer primary key, name text, 4 type text, price integer, 6 at datetime ) engine = innoDB; 8 9 insert into products values(1, 'apple', 'red', 100, now()); insert into products values(2, 'apple', 'yellow', 200, now()); 10 11 insert into products values(3, 'orange', 'orange', 300, now()); select \* from products; 12 13 14 start transaction; 15 insert into products values(4, 'melon', 'green', 500, now()); 16 select \* from products; 17 commit; 18 select \* from products;

●実行 (Ctrl-Enter) ▲ MySQLを学ぶ | プログラミングカ診断

#### 出力 入力 コメント 🕕

| id | name   | type   | price | at         |          |
|----|--------|--------|-------|------------|----------|
| 1  | apple  | red    | 100   | 2023-01-06 | 02:36:00 |
| 2  | apple  | yellow | 200   | 2023-01-06 | 02:36:00 |
| 3  | orange | orange | 300   | 2023-01-06 | 02:36:00 |
| id | name   | type   | price | at         |          |
| 1  | apple  | red    | 100   | 2023-01-06 | 02:36:00 |
| 2  | apple  | yellow | 200   | 2023-01-06 | 02:36:00 |
| 3  | orange | orange | 300   | 2023-01-06 | 02:36:00 |
| 4  | melon  | green  | 500   | 2023-01-06 | 02:36:00 |
| id | name   | type   | price | at         |          |
| 1  | apple  | red    | 100   | 2023-01-06 | 02:36:00 |
| 2  | apple  | yellow | 200   | 2023-01-06 | 02:36:00 |
| 3  | orange | orange | 300   | 2023-01-06 | 02:36:00 |
| 4  | melon  | green  | 500   | 2023-01-06 | 02:36:00 |

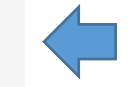

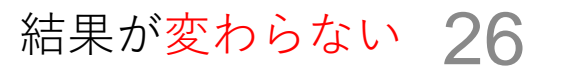

# 13-3. 演習③ SQL による問い 合わせ

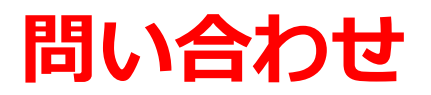

【前準備】

次の SQL は残す.<u>その下はすべて消す.</u>

| 1  | create table products (                                                    |
|----|----------------------------------------------------------------------------|
| 2  | id integer primary key,                                                    |
| 3  | name text,                                                                 |
| 4  | type text,                                                                 |
| 5  | price integer,                                                             |
| 6  | at datetime                                                                |
| 7  | ) engine = innoDB;                                                         |
| 8  | <pre>insert into products values(1, 'apple', 'red', 100, now());</pre>     |
| 9  | <pre>insert into products values(2, 'apple', 'yellow', 200, now());</pre>  |
| 10 | <pre>insert into products values(3, 'orange', 'orange', 300, now());</pre> |

### 【**SQL プログラム】** 次のプログラムを<u>書き加える</u>

select \* from products where price > 200;

# 問い合わせ

#### 実行し,結果を確認せよ(実行後,プログラムを消さないこと)

|          | , waa kaa kaa kaa kaa kaa kaa kaa kaa kaa                                  |
|----------|----------------------------------------------------------------------------|
| 1        | create table products (                                                    |
| 2        | id integer primary key,                                                    |
| 3        | name text,                                                                 |
| 4        | type text,                                                                 |
| 5        | price integer,                                                             |
| 6        | at datetime                                                                |
| 7        | ) engine = innoDB;                                                         |
| 8        | <pre>insert into products values(1, 'apple', 'red', 100, now());</pre>     |
| 9        | <pre>insert into products values(2, 'apple', 'yellow', 200, now());</pre>  |
| 10       | <pre>insert into products values(3, 'orange', 'orange', 300, now());</pre> |
| 11       | select * from products where price > 200;                                  |
| •<br>€ € | €行 (Ctrl-Enter) ▲ MySQLを学ぶ   プログラミングカ診断                                    |
| 出力       | 入力 コメント 💿                                                                  |
| id<br>3  | name type price at<br>orange orange 300 2023-01-06 02:38:54                |
|          | 5 5                                                                        |

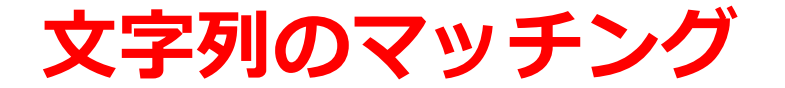

#### **【SQL プログラム】** 次のプログラムを<u>書き加える</u>

select \* from products where name like 'ap%';

次ページに続く

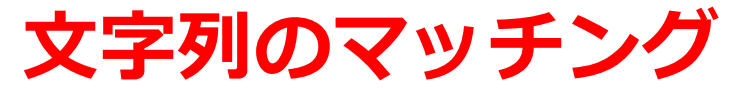

#### 「like 'ap%'」は, 実行し,結果を確認せよ 先頭が「ap」の文字列

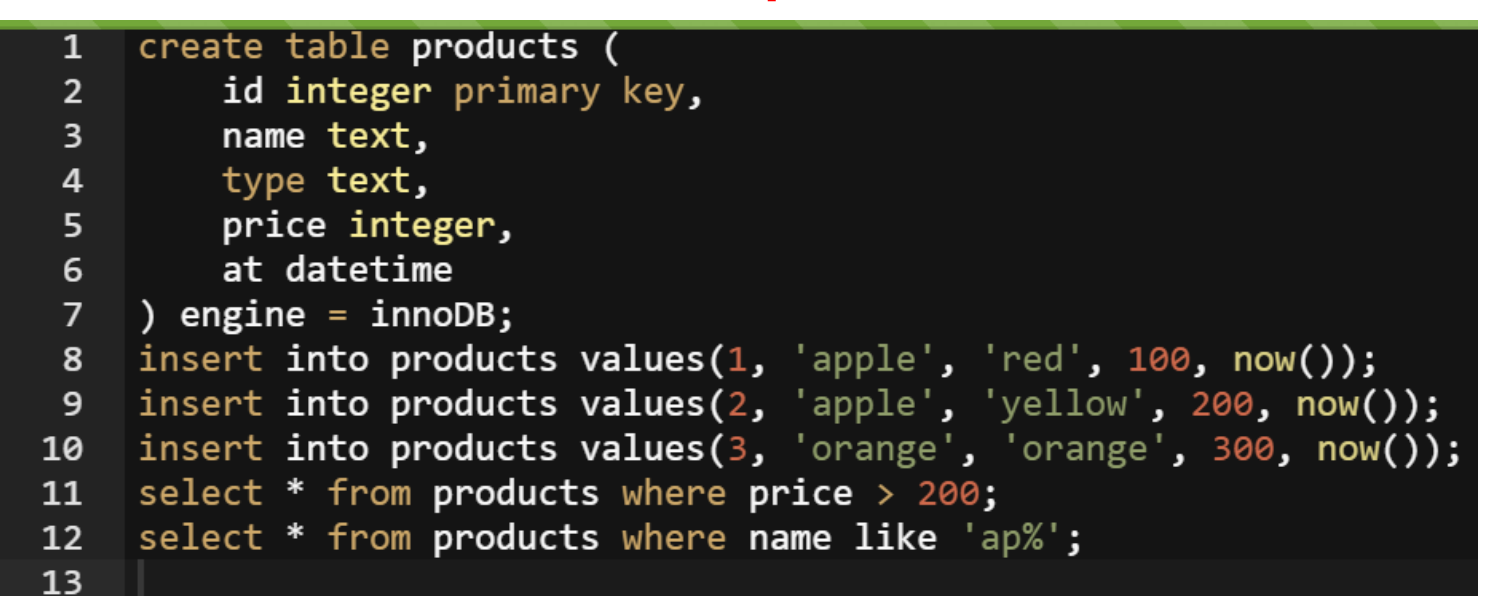

#### ◆実行 (Ctrl-Enter) ▲ MySQLを学ぶ | プログラミングカ診断

#### 出力 入力 コメント 🕕

| id | name   | type   | price | at                  |
|----|--------|--------|-------|---------------------|
| 3  | orange | orange | 300   | 2023-01-06 02:39:47 |
| id | name   | type   | price | at                  |
| 1  | apple  | red    | 100   | 2023-01-06 02:39:47 |
| 2  | apple  | yellow | 200   | 2023-01-06 02:39:47 |

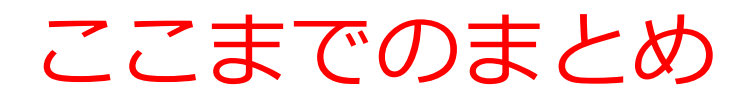

- ・テーブル定義
- CREATE TABLE 問い合わせ(クエリ) SELECT FROM SELECT FROM WHERE • 文字列のマッチング %, LIKE を使用 レコードの挿入 INSERT INTO

# 13-4. 演習④ SQL による結合

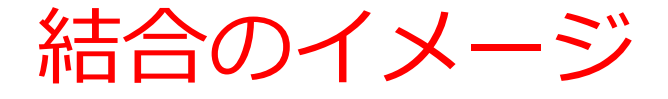

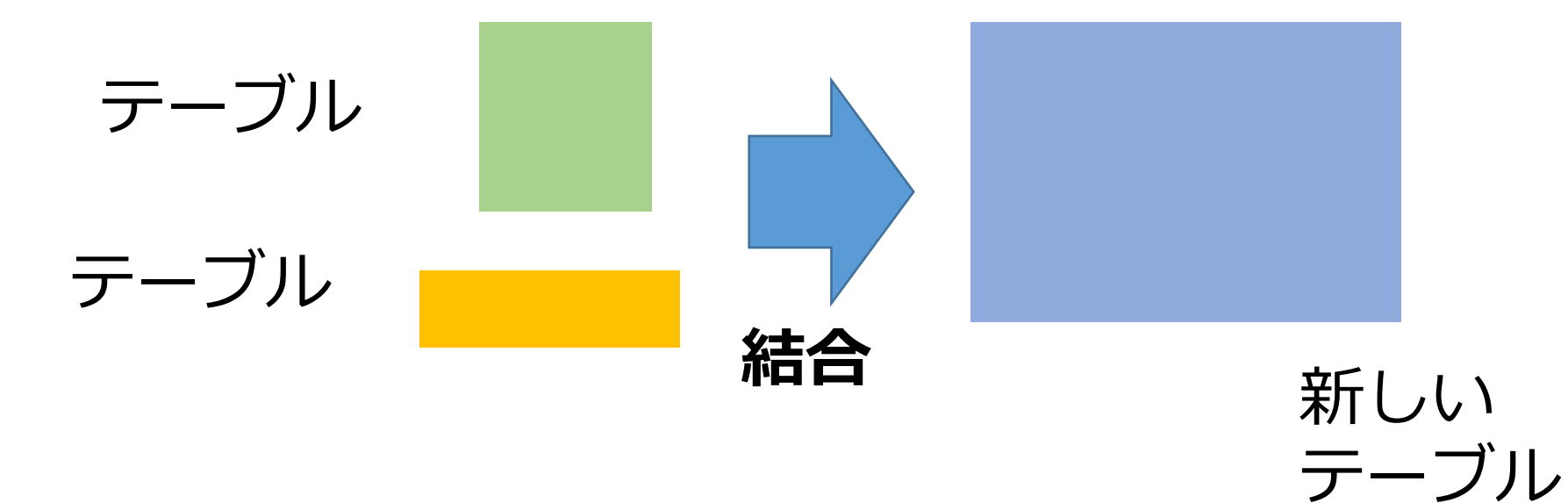

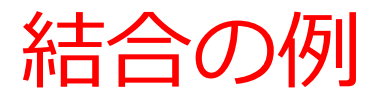

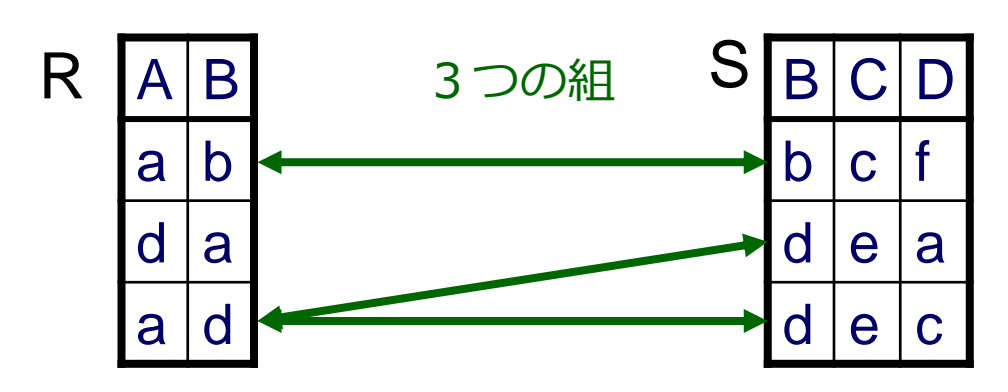

### 結合条件 R.B = S.B

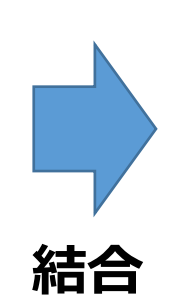

| Α | R.B | S.B | С | D |
|---|-----|-----|---|---|
| а | b   | b   | С | f |
| а | d   | d   | е | а |
| а | d   | d   | е | С |

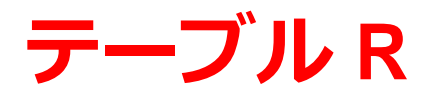

#### 【前準備】

今まで使っていた SQL プログラムは,もう使わないので, すべて消す

#### 【SQL プログラム】

create table R (
 A text,
 B text
) engine = innoDB;
insert into R values('a','b');
insert into R values('d','a');
insert into R values('a','d');
select \* from R;

# テーブル R

#### 実行し,結果を確認せよ(プログラムを消さないこと)

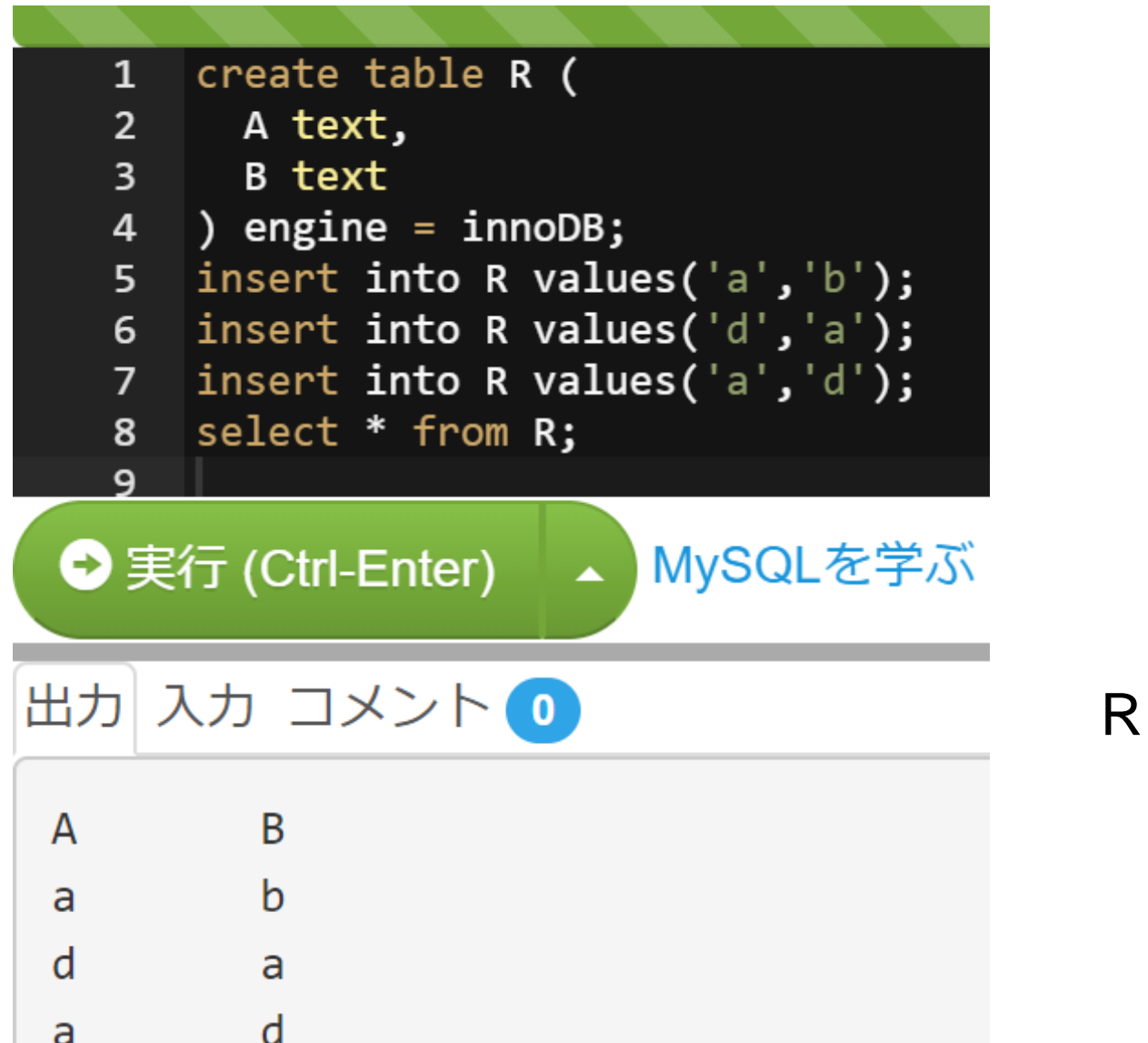

ABabdad

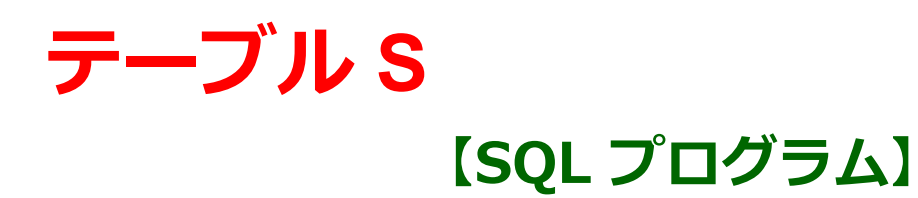

#### 次のプログラムを<u>書き加える</u>

# テーブル S

#### 実行し,結果を確認せよ(プログラムを消さないこと)

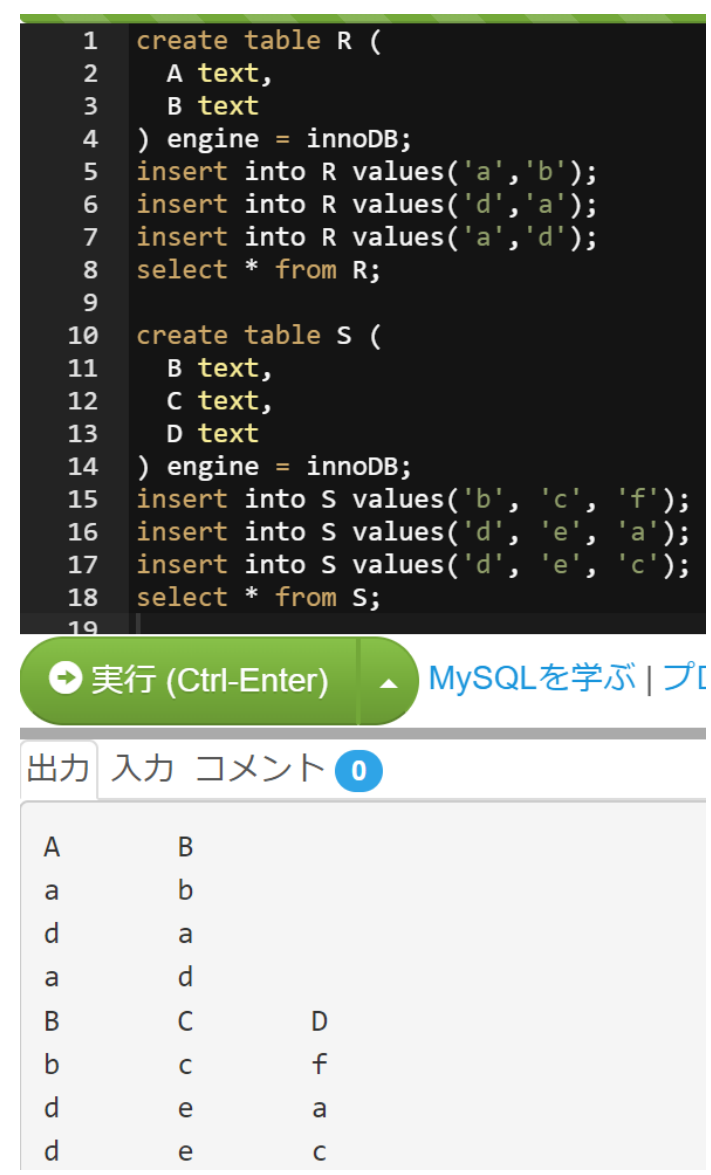

| S | В | С | D |
|---|---|---|---|
|   | b | С | f |
|   | d | е | а |
|   | d | е | С |

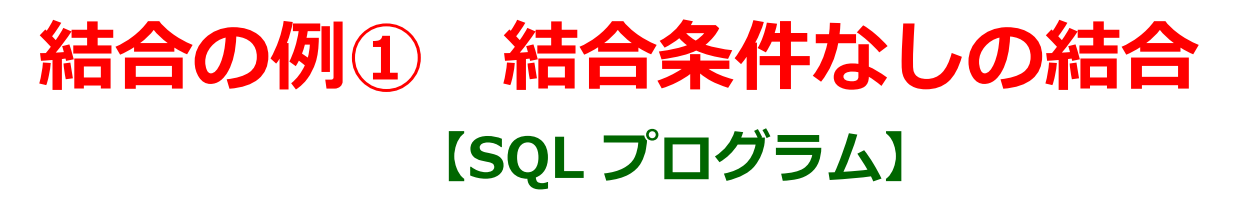

次のプログラムを**書き加える** 

select \* from R, S;

次ページに続く

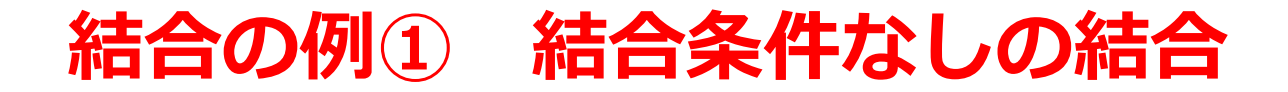

#### 実行し,結果を確認せよ(プログラムを消さないこと)

| 1                          | create                     | table R (             |                  |                           |     |
|----------------------------|----------------------------|-----------------------|------------------|---------------------------|-----|
| 2                          | A tex                      | t,                    |                  |                           |     |
| 3                          | B tex                      | t                     |                  |                           |     |
| 4                          | ) engin                    | e = innoD             | B;               |                           |     |
| 5                          | insert                     | into R va             | lues('a'         | , b`);                    |     |
| 6                          | insert                     | into P va             | ilues( a j       | , a );<br>'d').           |     |
| 8                          | select                     | * from R:             | irnes( a         | , u ),                    |     |
| 9                          | JELECE                     |                       |                  |                           |     |
| 10                         | create                     | table S (             |                  |                           |     |
| 11                         | B tex                      | t,                    |                  |                           |     |
| 12                         | C tex                      | t,                    |                  |                           |     |
| 13                         | D tex                      | t.                    |                  |                           |     |
| 14                         | ) engin                    | e = innoC             | B;               | 1.1 1.613                 |     |
| 15                         | incont                     | into S Va             | lues( D          | , С <b>,</b> Т<br>'о' 'о' |     |
| 10                         | insert                     | into S va             | lues('d'         | , כ <b>י</b> מ            | ) : |
| 18                         | select                     | * from S:             | 1400( 0          | , , , , ,                 | ,,  |
| 19                         | select                     | * from R,             | s;               |                           |     |
| ⊋実                         | 行 (Ctrl-l                  | Enter)                | MySQ             | Lを学ぶ   〕                  | プロ  |
|                            |                            |                       |                  |                           |     |
| 出力ノ                        | (カコ>                       | ベント 🕕                 |                  |                           |     |
| Λ                          | Р                          |                       |                  |                           |     |
| A                          | D                          |                       |                  |                           |     |
| a                          | D                          |                       |                  |                           |     |
| a                          | a                          |                       |                  |                           |     |
| а                          | d                          |                       |                  |                           |     |
| В                          | С                          | D                     |                  |                           |     |
| b                          | С                          | f                     |                  |                           |     |
| d                          | e                          | а                     |                  |                           |     |
| d                          | e                          | с                     |                  |                           |     |
| А                          | В                          | В                     | С                | D                         |     |
| а                          | d                          | b                     | С                | f                         |     |
| d                          | а                          | b                     | С                | f                         |     |
|                            | <u> </u>                   |                       |                  |                           |     |
| a                          | b                          | b                     | с                | f                         |     |
| a                          | b<br>d                     | b<br>d                | c<br>e           | f                         |     |
| a<br>a<br>d                | b<br>d<br>a                | b<br>d<br>d           | c<br>e<br>e      | f<br>a<br>a               |     |
| a<br>a<br>d<br>a           | b<br>d<br>a<br>b           | b<br>d<br>d           | c<br>e<br>e      | f<br>a<br>a<br>a          |     |
| a<br>a<br>d<br>a<br>a      | b<br>d<br>a<br>b<br>d      | b<br>d<br>d<br>d      | c<br>e<br>e<br>e | f<br>a<br>a<br>c          |     |
| a<br>a<br>d<br>a<br>a<br>d | b<br>d<br>a<br>b<br>d<br>a | b<br>d<br>d<br>d<br>d | с<br>е<br>е<br>е | f<br>a<br>a<br>c<br>c     |     |

結合の結果

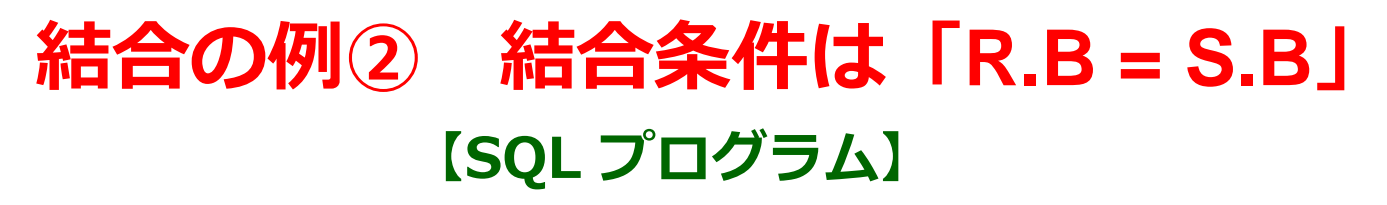

最後の行のプログラムを次のように<u>書き換える</u>

select \* from R, S where R.B = S.B;

次ページに続く

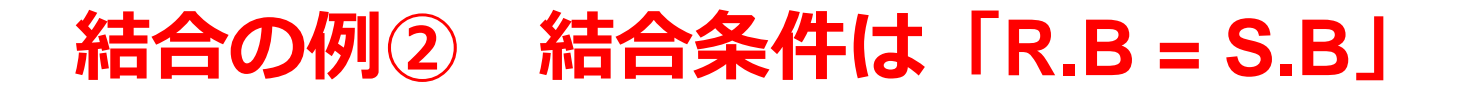

#### 実行し,結果を確認せよ(プログラムを消さないこと)

| 2                                                    | A text                                                                         | t,                                                                              |             |                       |                     |     |  |
|------------------------------------------------------|--------------------------------------------------------------------------------|---------------------------------------------------------------------------------|-------------|-----------------------|---------------------|-----|--|
| 3                                                    | B text                                                                         | t                                                                               |             |                       |                     |     |  |
| 4                                                    | ) engine                                                                       | e = innoD                                                                       | )B;         |                       |                     |     |  |
| 5                                                    | insert                                                                         | into R va                                                                       | ilues('a'   | ,'b');                |                     |     |  |
| 6                                                    | insert                                                                         | into R va                                                                       | lues('d'    | , a');                |                     |     |  |
| /                                                    | insert                                                                         | LNLO K Va<br>* from D.                                                          | itues( a    | , a );                |                     |     |  |
| 0<br>0                                               | Serect                                                                         | <b>ر ۲۱ UIII K</b>                                                              |             |                       |                     |     |  |
| 10                                                   | create 1                                                                       | table <b>S (</b>                                                                |             |                       |                     |     |  |
| 11                                                   | B text                                                                         | t,                                                                              |             |                       |                     |     |  |
| 12                                                   | C text                                                                         | t,                                                                              |             |                       |                     |     |  |
| 13                                                   | D text                                                                         | t                                                                               |             |                       |                     |     |  |
| 14                                                   | ) engine                                                                       | e = innoD                                                                       | B;          |                       |                     |     |  |
| 15                                                   | insert                                                                         | into S va                                                                       | lues('b'    | , 'c', 'f');          |                     |     |  |
| 16<br>17                                             | insert i                                                                       | into S va                                                                       | ilues('d'   | , e;, a;);<br>'a' (;) |                     |     |  |
| 10                                                   | soloct                                                                         | tiito 5 Va<br>* from S·                                                         | itues( a    | , e, c);              |                     |     |  |
| 10                                                   | select                                                                         | * from R.                                                                       | s where     | R.B = S.B:            |                     |     |  |
| <b>⊖</b> 実                                           | ≷行 (Ctrl-E                                                                     | inter)                                                                          | MySQ        | Lを学ぶ   プ              | ログラミング              | 力診断 |  |
| <ul> <li>● 其</li> <li>出力</li> </ul>                  | ぞ行 (Ctrl-E 入力 コメ                                                               | Enter)                                                                          | MySQ        | Lを学ぶ   ブ              | ゚ログラミング             | 力診断 |  |
| ●<br>ま<br>力<br>A                                     | そ行 (Ctrl-E<br>入力 コメ<br>B                                                       | Enter)                                                                          | MySQ        | Lを学ぶ   ブ              | ゚ログラミング             | 力診断 |  |
| ● 秉<br>出力<br>A<br>a                                  | そ行 (Ctrl-E<br>入力 コメ<br>B<br>b                                                  | Enter)<br>シト <mark>0</mark>                                                     | MySQ        | Lを学ぶ   ブ              | ゚ログラミング             | 力診断 |  |
| ●<br>当力<br>A<br>a<br>d                               | そ行(Ctrl-E<br>入力 コメ<br>B<br>b<br>a                                              | inter)                                                                          | MySQ        | Lを学ぶ   ブ              | ゚ログラミング             | 力診断 |  |
| ●<br>当力<br>A<br>a<br>d<br>a                          | ≷行(Ctrl-E<br>入力 コメ<br>B<br>b<br>a<br>d                                         | inter)<br>シト o                                                                  | MySQ        | Lを学ぶ   ブ              | ゚ログラミング             | 力診断 |  |
| ●<br>ま力<br>A<br>a<br>B                               | そ行(Ctrl-E<br>入力 コメ<br>B<br>b<br>a<br>d<br>C                                    | Enter)<br>シト o<br>D                                                             | MySQ        | Lを学ぶ   ブ              | ゚ログラミング             | 力診断 |  |
| ●算<br>出力<br>A<br>a<br>B<br>b                         | ≷行(Ctrl-E<br>入力 コメ<br>B<br>b<br>a<br>d<br>C<br>c                               | Enter)<br>シト o<br>D<br>f                                                        | MySQ        | Lを学ぶ   ブ              | ゚ログラミング             | 力診断 |  |
| ●                                                    | <行 (Ctrl-E 入力 コメ B b a d C c e                                                 | Enter)<br>シト 0<br>F<br>a                                                        | MySQ        | Lを学ぶ   ブ              | ゚ログラミング             | 力診断 |  |
| ●<br>ま<br>力<br>A<br>a<br>b<br>d<br>d                 | (Ctrl-E) 入力 コメ B b a d C c e e                                                 | D<br>f<br>a<br>c                                                                | MySQ        | Lを学ぶ   ブ              | ゚ログラミング             | 力診断 |  |
| ●<br>北力<br>A<br>a<br>d<br>B<br>b<br>d<br>A           | 天力 コメ 入力 コメ B d c c e B                                                        | Enter)<br>シト ①<br>日<br>日<br>日<br>日<br>日<br>日<br>日<br>日<br>日<br>日<br>日<br>日<br>日 | C           | Lを学ぶ   ブ              | <sup>^</sup> ログラミング | 力診断 |  |
| ●<br>出力<br>A<br>a<br>d<br>a<br>b<br>d<br>d<br>A<br>a | ≷行(Ctrl-E<br>入力 コメ<br>B<br>b<br>a<br>d<br>C<br>c<br>e<br>e<br>e<br>B<br>b      | D<br>f<br>a<br>c<br>B<br>b                                                      | C<br>c      | Lを学ぶ   ブ<br>D<br>f    | ゚ログラミング             | 力診断 |  |
| ●<br>北力<br>A<br>a<br>b<br>d<br>d<br>A<br>a<br>a<br>a | そ行(Ctrl-E<br>入力 コメ<br>B<br>b<br>a<br>d<br>C<br>c<br>e<br>e<br>e<br>B<br>b<br>d | D<br>f<br>a<br>c<br>B<br>d                                                      | C<br>c<br>e | Lを学ぶ   ブ<br>f<br>a    | ゚ログラミング             | 力診断 |  |

結合の結果

# 結合の例③ 結合条件は「R.B = S.B」、 そして「C = 'e'」で選択

#### 【SQL プログラム】

#### 最後の行のプログラムを次のように<u>書き換える</u>

select \* from R, S where R.B = S.B and C = 'e';

次ページに続く

# 結合の例③ 結合条件は「R.B = S.B」、 そして「C = 'e'」で選択

実行し,結果を確認せよ(プログラムを消さないこと)

|        | 1         | create                 | table R (              |           |                     |            |  |
|--------|-----------|------------------------|------------------------|-----------|---------------------|------------|--|
|        | 2         | A tex                  | t,                     |           |                     |            |  |
|        | 3         | B tex                  | t                      |           |                     |            |  |
|        | 4         | ) engin                | e = innoD              | B;        |                     |            |  |
|        | 5         | insert                 | into R va              | lues('a', | 'b' <b>);</b>       |            |  |
|        | 6         | insert                 | into R va              | lues('d', | 'a' <b>);</b>       |            |  |
|        | 7         | insert                 | into R va              | lues('a', | 'd' <b>);</b>       |            |  |
|        | 8         | select                 | * from R;              |           |                     |            |  |
|        | 9         |                        |                        |           |                     |            |  |
|        | 10        | create                 | table S (              |           |                     |            |  |
|        | 11        | B Tex                  | τ,                     |           |                     |            |  |
|        | 12        |                        | ,<br>+                 |           |                     |            |  |
|        | 13        | ) ongin                | e = inne               | R•        |                     |            |  |
|        | 14<br>15  | insert                 | into s va              | lues('h'  | 'c'. 'f' <b>)</b> . |            |  |
|        | 16        | insert                 | into S va              | lues('d', | 'e'. 'a'):          |            |  |
|        | 17        | insert                 | into S va              | lues('d', | 'e'. 'c'):          |            |  |
|        | 18        | select                 | * from S:              |           | - , - ,,            |            |  |
|        | 19        | select                 | * from R,              | s where   | R.B = S.B and       | d C = 'e'; |  |
|        | シ実<br>カ ノ | 行 (Ctrl-l<br>、<br>力 コン | Enter)<br>メント <b>の</b> | MySQ      | Lを字ふ   ノL           | ユクラミンク     |  |
| Δ      |           | в                      |                        |           |                     |            |  |
| A      |           | b                      |                        |           |                     |            |  |
| a      |           | D                      |                        |           |                     |            |  |
| d      |           | а                      |                        |           |                     |            |  |
| a      | l         | d                      |                        |           |                     |            |  |
| В      |           | С                      | D                      |           |                     |            |  |
| b      |           | С                      | f                      |           |                     |            |  |
| d      |           | 6                      | 2                      |           |                     |            |  |
| u<br>J |           | e                      | a                      |           |                     |            |  |
| a      |           | e                      | С                      |           |                     |            |  |
| A      |           | В                      | В                      | С         | D                   |            |  |
| a      |           | d                      | d                      | e         | С                   |            |  |
| a      |           | d                      | d                      | e         | а                   |            |  |
|        |           |                        |                        |           |                     |            |  |

結合の結果